## Cadastro dos estudantes no Sistema ENADE

| cesso à informação                                                         |              | Participe  | Serviços | Legislação |
|----------------------------------------------------------------------------|--------------|------------|----------|------------|
|                                                                            |              |            |          |            |
| enade2018                                                                  |              |            |          |            |
| Primeiro acesso estudante                                                  |              |            |          |            |
| Para acessar o sistema Enade é necessário preencher as informações abaixo: |              |            |          |            |
| CPF: <b>* 0</b>                                                            | Data de nasc | cimento: 🗱 |          |            |
|                                                                            |              |            |          |            |
| E-mail: *                                                                  | Confirme o e | -mail: ≭   |          |            |
|                                                                            |              |            |          |            |
| Clique abaixo na figura HOMEM: <b>*</b> 🛛                                  |              |            |          |            |
| Voltar                                                                     |              | Enviar     |          |            |
|                                                                            |              |            |          |            |
|                                                                            |              |            |          |            |
|                                                                            |              |            |          |            |
|                                                                            |              |            |          |            |

Passo 1. Inserir CPF.

Passo 2. Inserir data de nascimento.

Passo 3. Inserir email, o estudante deve inserir um email ativo, pois Inep enviara uma senha provisória para o email inserido.

Passo 4. Selecionar figura solicitada e clicar em enviar.

Passo 5. Acessar o email referente à senha provisória e criar uma nova senha.

Obs. A senha deve conter Letras maiúsculas, minúsculas, numero e caractere especial.

Exemplo de senha – Uece2018@